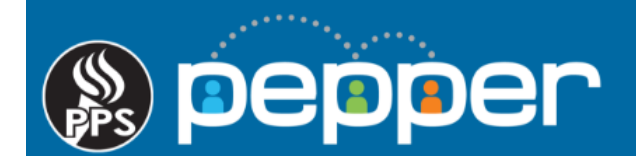

# Pepper Professional Learning Quick Start Guide

Portland Public School District (PPS) is partnering with Public Consulting Group (PCG) to provide PepperPD, our new web-based Professional Learning System. Please refer to the guide below to get started, and view the "User's Guide to Pepper" course for information about all of the features of PepperPD.

# Your PepperPD Profile

When logging into Pepper for the first time, you will need to create your "Profile". Select a Public username that will be displayed within the Pepper community and then complete the rest of the information.

# Dashboard/Home

Once you are logged into Pepper, you will see the Dashboard.

Tip: Click "pepper" in the upper left corner to return to the Dashboard at any time.

| ()) pepper                                                                                                    | PD Calendar Course Library Reports P                                                                                                    | People Communities Tools - 🥡                                                                                                    |
|----------------------------------------------------------------------------------------------------|----------------------------------------------------------------------------------------------------|----------------------------------------------------------------------------------------------------|
| My Trending Topics<br>Welcome to Pepper!<br>I came on board with PCG EdForc<br>Last Post: Nov 2, 2017 Add Me<br>My Communities<br>Merrica Has a Teacher Shortage<br>APS - Hollis Innovation Academy<br>View All | My Feed My Activities My Progress My Resources   Image: State of the state of the state of t | Post Sexual Conduct: Staff to Student  PC1003   Post Risk Management and Hazard Communication  PC1001   Prevention of Workplace Discrimination and Harassment  PC1002 Image: Communication  PC1002   Dismiss View All (1) Child Abuse Prevention and Identifying Homeless Youth  PC1004   Inline Inline User's Guide to Pepper  PEP104 |

### A - Accessing Your Assigned Courses

The five mandatory PPS compliance courses can be accessed in the "*My Current Courses*" panel on the on the right side of the dashboard, along with any other assigned training. Select each course to launch the training.

### B - Center Panel: My Feed, My Activities, My Progress, My Resources

*My Feed*: Review announcements and posts, and post to your network peers on the first tab.

My Activities: See all of your Pepper activities on this tab.

*My Progress*: Track your course progress and completion on this tab. The "Completed Courses" section will show here <u>after</u> you have completed a course. You can access your completion certificate by clicking the certificate icon next to the title.

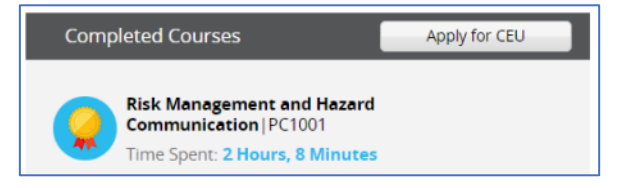

My Resources: Users can access PPS PD resources within this tab.

### C - Left Panel

This is where PPS staff will be able to participate in online professional learning communities.

### D - PD Calendar

Click on "PD Calendar" in the main menu above the Center Panel to view and sign up for in-person training events.